# راهنمای تمدید گذرنامه ویژه دانشجویان داخل کشور

آخرین آیدیت: ۲۰ مهر ۱۴۰۱

## درخواست خروج از کشور در سامانه سخا

ابتدا به سامانه سخا <u>services.epolice.ir</u> مراجعه کنید و با وارد کردن شماره شناسنامه و رمز عبور وارد حساب شخصی خود شوید. اگر رمز عبور را فراموش کرده اید، از طریق فراموشی رمز و دریافت پیامک نسبت به تنظیم مجدد رمز اقدام کنید. سپس از بخش سمت راست سامانه، گزینه «وظیفه عمومی» را انتخاب کنید و سپس «درخواست مجوز خروج از کشور» را کلیک کنید. سپس در صفحه جدید علت درخواست سفر، مقصد سفر، تاریخ ورود و خروج را وارد کنید.

- √ پیشنهاد می شود تاریخ خروج را حداقل ۱۵ روز کاری بعد از تاریخی که درخواست را ثبت میکنید، انتخاب کنید تا مراحل تاییدیه لازم از سمت نیروی انتظامی و دانشگاه و نیز صدور گذرنامه در این مدت طی شود.
  - 🗸 اتاریخ بازگشت مهم نیست اما حدودا یک هفته بازه متداولی است.
- √ پیشنهاد میشود علت درخواست سفر را «زیارتی» به مقصد «عراق» انتخاب کنید تا وثیقه زیارتی (۵ میلیون تومان) لحاظ شود. در صورت انتخاب سفر «تفریحی» باید ۳۰ میلیون تومان وثیقه پرداخت کنید.

# درخواست خروج از کشور در سامانه آموزش دانشگاه

برای اخد تاییدیه دانشگاه، ابتدا به سامانه آموزش دانشگاه <u>edu.sharif.edu</u> مراجعه کنید و از نوار بالای صفحه، مراحل «خدمات آموزشی – درخواست خروج از کشور، ایجاد درخواست» را طی کنید. تمام اطلاعات مربوط به درخواست خروج از کشور را عینا همانند آنچه در سامانه سخا وارد کرده بودید، پر کنید. سپس درخواست شما احتمالا به استاد راهنما، آموزش دانشکده، معاون آموزشی دانشکده و در نهایت به اداره پذیرش و نظام وظیفه ارسال خواهد شد.

 در هر لحظه میتوانید با مراجعه به سامانه آموزش، وضعیت درخواست خود را بررسی کنید.
هنگامی که وضعیت درخواست به مرحله اداره پذیرش و نظام وظیفه رسید، به طور اتوماتیک اداره پذیرش از سامانه سخا استعلام خواهد گرفت و نتیجه تایید از طریق ایمیل اطلاعرسانی میشود.

#### پرداخت وثیقه خروج از کشور در سامانه سخا

بعد از طی کردن مراحل بالا، مجددا به سامانه سخا مراجعه کنید و در بخش درخواست خروج از کشور، مبلغ ۵ میلیون تومان از طریق حساب حقیقی بانک سپه که به نام شماست، پرداخت کنید. ضمنا به یاد داشته باشید که شماره حساب بانک سپه خود را از قبل داشته باشید تا در سامانه وارد کنید. این شماره حساب جهت عودت ودیعه خواهد بود. در نهایت پس از چند روز درخواست شما تایید خواهد شد و پیامکی حاوی تایید درخواست از طریق نیروی انتظامی به اطلاع شما خواهد رسید.

### درخواست تمدید گذرنامه در پلیس +۱۰

اکنون با به همراه داشتن کارت ملی و شناسنامه، به یکی از دفاتر پلیس +۱۰ مراجعه کنید و با اعلام این موضوع که دانشجو هستید و از طریق معافیت تحصیلی مجوز خروج از کشور برای شما صادر شده است، نسبت به تمدید گذرنامه اقدام کنید. در نهایت کارمند مربوطه بعد از استعلام مجوز خروج از کشور شما، یک فرم تمدید گذرنامه دریافت خواهید کرد. در نهایت بعد از پر کردن فرم، در محل از شما یک عکس رسمی گرفته خواهد شد و یک رسید دریافت خواهید کرد. حدودا یک هفته پس از مراجعه گذرنامه به آدرس محل اقامت پست خواهد شد. برای دریافت پاسپورت باید رسید را به همراه خود داشته باشید.

### انصراف از سفر و دریافت ودیعه در سازمان وظیفه عمومی

پس از دریافت گذرنامه، منتظر بمانید تا تاریخ خروج از کشور شما برسد. پس از آن با به همراه داشتن کارت ملی و گذرنامه به سازمان وظیفه عمومی کشور مراجعه کنید. در اداره، نوبت خروج از کشور مشمولین بگیرید و با مراجعه به باجه مربوطه، حضور خود و عدم استفاده از مجوز را اعلام کنید. در آخر ظریف یک هفته، مقدار پول ودیعه به حساب بانکی شما بازخواهد گشت.